## How to manually generate a schedule (document)

Users log in to the OLISS Web side and click to enter the **"Crew Management → Crew Schedule"** interface, click "Manually Generate Schedule", pop up the middle pop-up window, select a vessel, start date, end date, crew and the appropriate template, and then click "Confirm".

Note: When selecting a template, you can choose an existing template or "Add a new template". When adding a new template: select the template name, enabled status, vessel, applicable rank, set the working hours setting to the 7 MLC schedule rules, or fill in remarks. Finally, click "Confirm" to complete the addition of the schedule template.

| 🗳 互海科技                  |                                               |                                        | Workho                   | nch (1997) Voccol Monitor Cind    |              |                          |                                  | - (?) 🕋 Matha             |
|-------------------------|-----------------------------------------------|----------------------------------------|--------------------------|-----------------------------------|--------------|--------------------------|----------------------------------|---------------------------|
|                         | Crew Schedule List                            |                                        |                          | Generate Data Manually            |              |                          |                                  |                           |
| Crew Management V       |                                               |                                        | Select a vessel          |                                   | ~            |                          | _                                |                           |
| Crew Info.              | Monthly Schedule Mo                           | onthly Status Daily Schedule           | Chart Data               | iii Ead Date                      |              | 2、Click "Manually        | Generate Schedule                | Anually Generate Schedule |
| Resume Update           |                                               |                                        | Start Date               | Liu Date                          |              | COCEAN 1 V Please select | a time range. Keywords Searching | Search Reset              |
| Crew Arrangement        |                                               | Dank -                                 | Select a crew            |                                   | ~            |                          |                                  |                           |
| Crew Attendance         | No. Crew                                      |                                        | Select Template          | ~                                 | Add Template |                          |                                  |                           |
| Disembark Request       | 1 GILL MAHESHI                                | Master (19 - 21 Day)                   | 20                       |                                   | 2            | 1 Day )(Disabled)        | Edit   Change the template   Exp | port                      |
| Crew Transfer           | YUAN ZHI CAO<br>AN ZHI CAO YU<br>ZHI CAO YUAN | YU<br>IAN<br>ZHI Master (01 - 04 Day ) | 2(                       | Confirm                           | Cancel       | • 04 Day )(Disabled)     | Edit   Change the template   Exp | port                      |
| Crew Incident           | CAO                                           | 3、Select a v                           | essel, start date, end o | date, crew and the appropriate te | emplate, and | then click "Confirm"     |                                  |                           |
| Crew Tracking           | 3<br>3<br>2HI CAO YUAN                        | IAN<br>ZHI Master (01 - 30 Day )       | 2023 - 06 30             | Approved                          | 凯测试 (01 -    | - 30 Day )(Disabled)     | Edit   Change the template   Exp | port                      |
| Crew Evaluation         | 1 Click to enter th                           | e crew schedule interface              |                          |                                   |              |                          |                                  |                           |
| Crew Schedule Crew Cost | 4 AN ZHI CAO YU<br>ZHI CAO YUAN<br>CAO        | IAN<br>Master (11 - 12 Day )<br>ZHI    | 2022 - 07 2              | Approved                          | 船长 (11 - 1:  | 2 Day )(Disabled)        | Edit   Change the template   Exp | port                      |

Add Schedule Template

| mplate Name * Please enter                        | Status<br>● On ○ Off                                                                     |  |  |  |
|---------------------------------------------------|------------------------------------------------------------------------------------------|--|--|--|
| ssel * 🗌 All 🛛 Add                                | Applicable Rank * 🗌 All Add                                                              |  |  |  |
| ork Time Setting                                  |                                                                                          |  |  |  |
| ) 1 2 3 4 5 6 7 8 9 10 11 12 13 14 15 16 17 18 19 | 20 21 22 23 24                                                                           |  |  |  |
| imarks                                            | Perform MLC rule checks                                                                  |  |  |  |
| Please enter                                      | Rule No1: Maximum hours of work shall not exceed 14 hours in any 24-hour period.         |  |  |  |
|                                                   | Rule No2: Minimum hours of rest shall not be less than 10 hours in any 24-hour period.   |  |  |  |
|                                                   | Rule No3: Hours of rest may be divided into no more than three periods.                  |  |  |  |
|                                                   | Rule No4: One of rest periods shall be at least 6 hours in length.                       |  |  |  |
|                                                   | Rule No5: Minimum hours of rest shall not be less than 77 hours in any seven-day period. |  |  |  |
|                                                   | Rule No6: The interval between consecutive periods of rest shall not exceed 14 hours.    |  |  |  |
|                                                   | Rule No7: Maximum hours of work shall not exceed 72 hours in any seven-day period        |  |  |  |

4. Select the template name, enabled status, vessel, applicable rank, set the working hours setting to the 7 MLC schedule rules, or fill in renarks. Finally, click "Confirm"

Confirm